# Tidal Transaction Analyzer: How to Delete and Recreate Database

Document ID: 112193

## Contents

Introduction Prerequisites Components Used Conventions Problem Solution Delete and recreate Related Information

### Introduction

In some instances, you need to reconnect to your existing database or your database connection might be corrupt. This commonly happens in instances where you change the username or password of the user that connects to the database.

## Prerequisites

#### **Components Used**

Transaction Analyzer

#### Conventions

Refer to Cisco Technical Tips Conventions for more information on document conventions.

## Problem

The database needs to be removed and reconnected.

## Solution

#### **Delete and recreate**

Complete these steps:

- 1. Stop the Tidal Transaction Analyzer service. Open the Tidal Transaction Analyzer Configuration Console.
- 2. Right–click the database connection and choose **Delete**.
- 3. Click **Yes** in order to delete the database.
- 4. This removes the database from the configuration console.
- 5. If you want to completely remove the database, you can delete it from the actually database. **ONLY** do this step if you want to actually delete the database. If you just want to recreate the connection,

skip this step.

- 6. Create a database connection, use the Configuration Wizard, and choose **File > Add Transaction Analyzer Database**.
- 7. Fill out the corresponding information. If you recreate the connection and did not delete the database, accept the prompt that asks you to associate orphaned SAP systems with that database.
- 8. After the configuration is complete, restart the Tidal Transaction Analyzer service.

## **Related Information**

• Technical Support & Documentation – Cisco Systems

Contacts & Feedback | Help | Site Map

© 2009 – 2010 Cisco Systems, Inc. All rights reserved. Terms & Conditions | Privacy Statement | Cookie Policy | Trademarks of Cisco Systems, Inc.

Updated: Oct 22, 2010

Document ID: 112193